## Recadastramento no Cadastro Técnico Federal de Atividades Potencialmente Poluidoras e Utilizadoras de Recursos Ambientais – CTF/APP

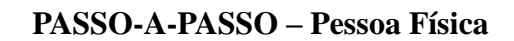

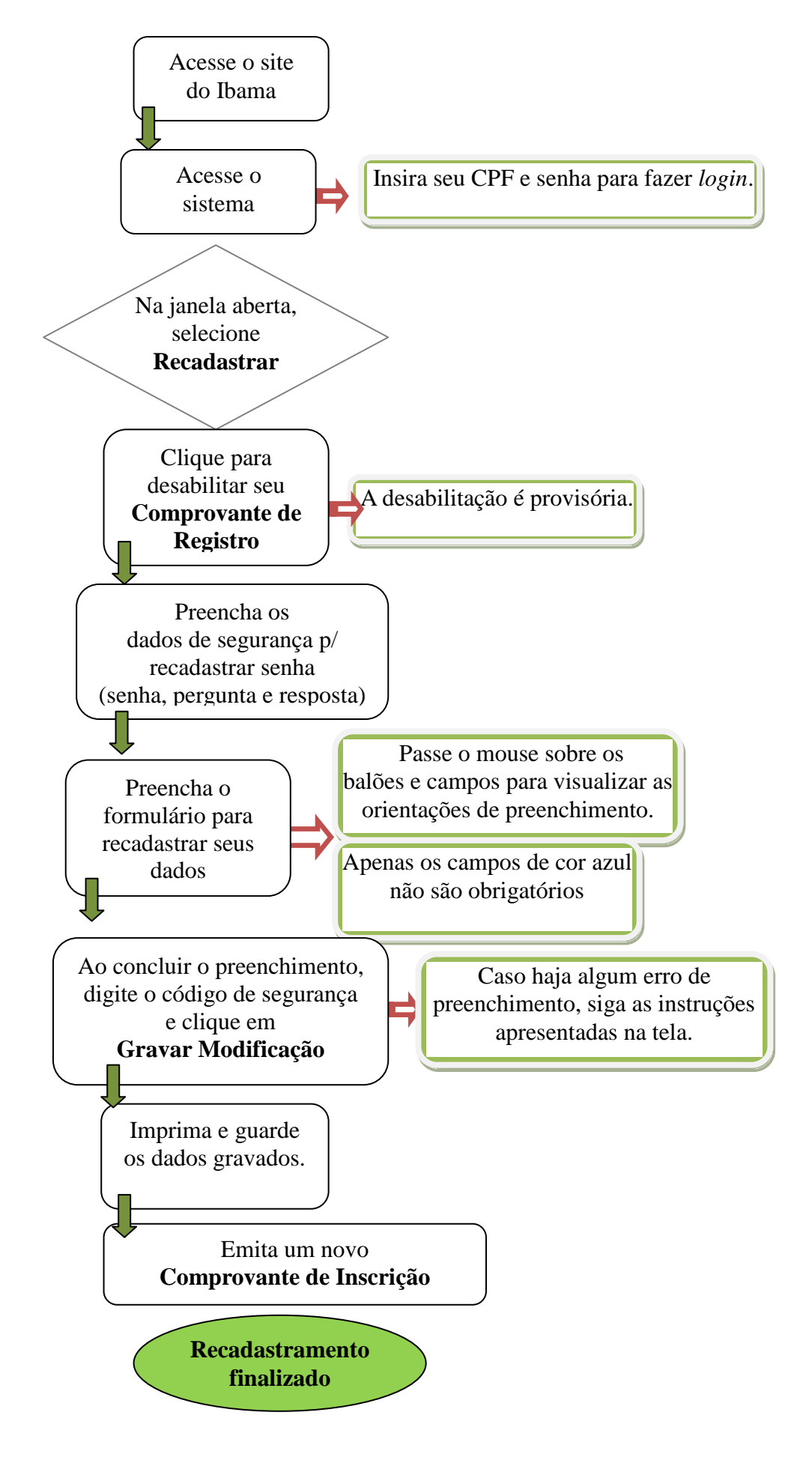